## Web 登録記入サンプル(FE 試験、PE 試験共通)

注意事項

- 1) 必ず英数半角を使用する事。
- 2) 必要事項は全て記入し、ブランクが無いようにする事。
- 記入ミスがあった場合には登録後にご自分で修正することが出来なくなりますので、 間違いの無いように記入ください。

NCEESのホームページ(<u>http://ncees.org/</u>)から、右上の「MyNCEES」をクリック。

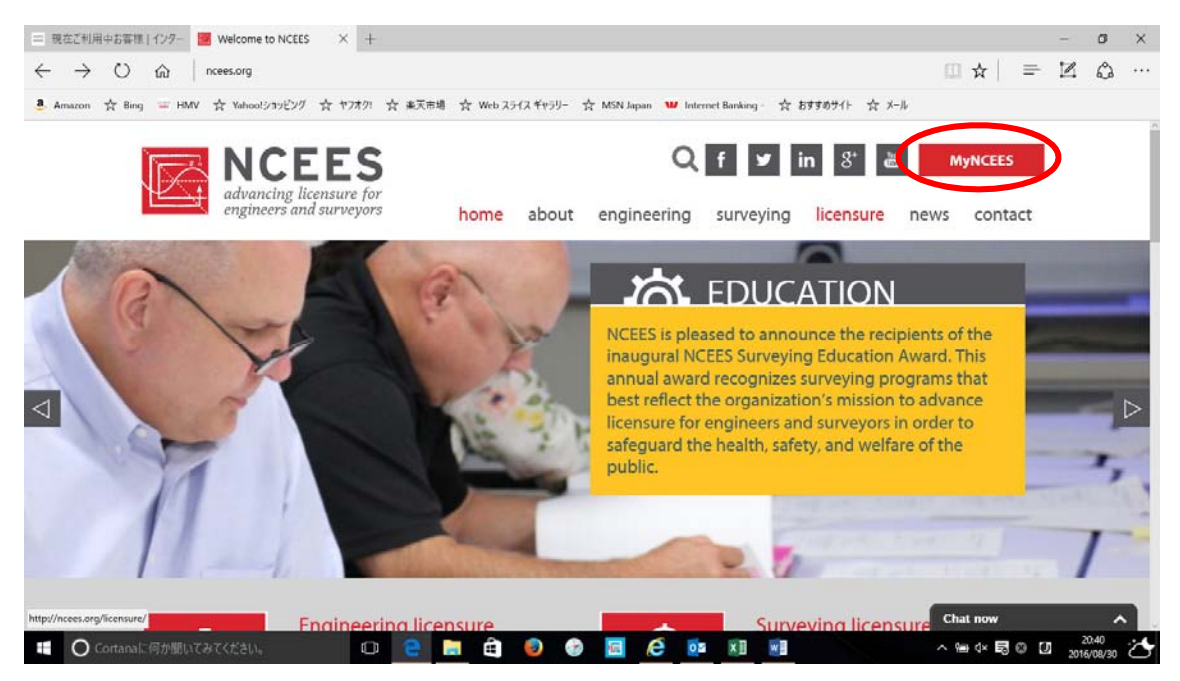

Log in or create your account の画面で、左下の「MyNCEES」をクリック。

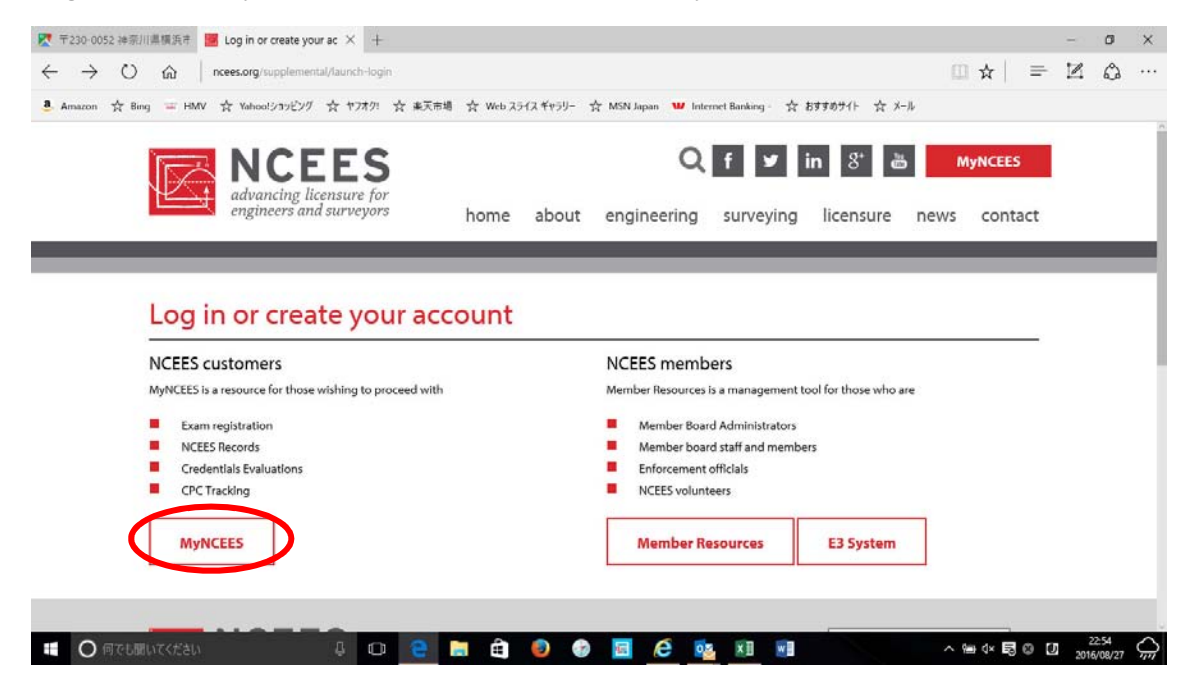

NCEES のアカウントをお持ちの方は、上部の欄に Username と PW を入れてログイン。 アカウントをお持ちでない方は、下部の「Create an account」をクリック。

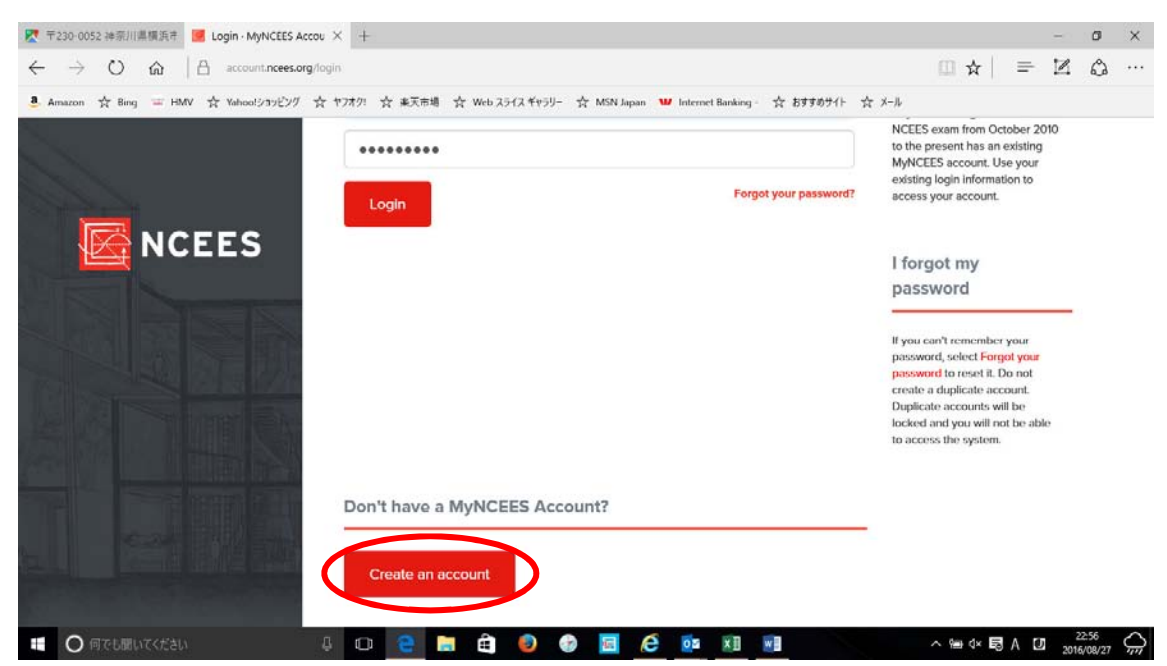

下記の赤丸の欄を全て記入。Middle Name はない方は記入不要。

パスワードは;8文字以上で、少なくとも1個の大文字と、1個の小文字、それに1個の数 字を含んでいる必要があります。

| ₹ 〒230-0052 神奈川県標浜市 // Create an account - N             | yi × +                                   |                                           | - 0 X                                                                                                    |
|----------------------------------------------------------|------------------------------------------|-------------------------------------------|----------------------------------------------------------------------------------------------------|
| $\leftrightarrow$ $\rightarrow$ O      account.ncees.org | /register                                |                                           |                                                                                                    |
| 🧶 Amazon ☆ Bing 😑 HMV ☆ Yahoolショッピング                     | ☆ ヤフオク! ☆ 東天市場 ☆ Web スライス ギャラリー ☆ MSN J. | apan 🖤 Internet Banking - ☆ おすすめサイト ☆ メール |                                                                                                    |
|                                                          | Create a MyNCEES Account                 | First Mame)                               | Do I have an existing<br>MyNCEES account?                                                                             |
|                                                          | Dummy JPEC                               | Dummy                                     | Anyone who registered for an NCEES exam from October 2010                                                             |
|                                                          | Passward                                 | Middle name                               | to the present has an existing<br>MyNCEES account. Use your<br>existing login information to<br>access your account.  |
|                                                          | Confirm December                         | Last Name (Compree/Family Name)           |                                                                                                    |
|                                                          |                                          | JPEC                                      | l forgot my<br>password                                                                                               |
|                                                          | Info@jpec2002.org                        | January 1 1 1990 ~                        | If you can't remember your<br>password, select Forgot your<br>password to reset it. Do not                            |
|                                                          | info@jpec2002.org                        |                                           | create a duplicate account.<br>Duplicate accounts will be<br>locked and you will not be able<br>to access the system. |
|                                                          | Terms of Use and Privacy Statement       |                                           |                                                                                                    |
| 〇 何でも聞いてください                                             |                                          | 🩋 🔯 🕅 🕅                                   | ^ ₩e d× KS A DI 2016/08/27 ∽                                                                                          |

全ての記入が終了したら、最下段の「I agree to the Terms of Use and Privacy Statement」にチェックマークを入れ、「Submit」をクリック。

| 🔀 〒230-0052 神奈川県横浜市 🧾 Create an account                                           | t-Myf × +                                                                                                    |                                          | - 0 X                                                                                                    |
|-----------------------------------------------------------------------------------|----------------------------------------------------------------------------------------------------|------------------------------------------|----------------------------------------------------------------------------------------------------|
| $\leftrightarrow$ $\rightarrow$ $\circlearrowright$ $\textcircled{account.ncees}$ | .org/register                                                                                                    |                                          | $\square \bigstar   = \blacksquare \oslash \cdots$                                                             |
| Amazon ☆ Bing = HMV ☆ Yahoo!>카카인가                                                 | グ ☆ ヤフオク: ☆ 東天市場 ☆ Web スライス ギャラリー ☆ MSN Ja                                                                                                    | pan 🖤 Internet Banking - ☆ おすすめサイト 🏠 メール |                                                                                                    |
|                                                                                   | Your password must be at least 8 characters long. Your password must include both upper and lower case letters. Your password must include at least one number. Coeffic Removed | Last Name (Surname/Family Name)<br>JPEC  | access your account.                                                                                           |
|                                                                                   |                                                                                                    | January ~ (~ 1990 ~                      | If you can't remember your                                                                                     |
|                                                                                   | Email                                                                                                    |                                          | password to reset it. Do not                                                                                   |
|                                                                                   | info@jpec2002.org                                                                                                    |                                          | create a duplicate account.<br>Duplicate accounts will be                                                      |
|                                                                                   | Confirm Email                                                                                                    |                                          | locked and you will not be able<br>to access the system.                                                       |
| A State of the second second                                                      | info@jpec2002.org                                                                                                    |                                          |                                                                                                    |
|                                                                                   |                                                                                                    |                                          | Password                                                                                                    |
|                                                                                   | Terms of Use and Privacy Statement                                                                                                    |                                          | Requirements                                                                                                   |
|                                                                                   | You must agree to the Terms of Use an                                                                                                    | nd Privacy Statement to register.        | For security, your password must<br>contain the following:                                                     |
|                                                                                   | C Lagree to the Terms of Use and Privacy Statement.                                                                                                    |                                          | At least 8 characters     At least 1 letter upper case letter and 1 lower case letter At least 4 lower tawnees |
| ● 何でも聞いてください                                                                      | 4 0 🤮 🖬 🖨 🥹 🚱 🔚                                                                                                    | 🩋 📴 🗷 🐨 🧕                                | ^ 1 d× 1 0 0 0 23:03                                                                                           |

下記の画面に変わり、この時点で、上記で登録した E メールアドレスに NCEES からの下 記の様なメールが入るので、メールを開けてメールに記されている URL をクリックする。

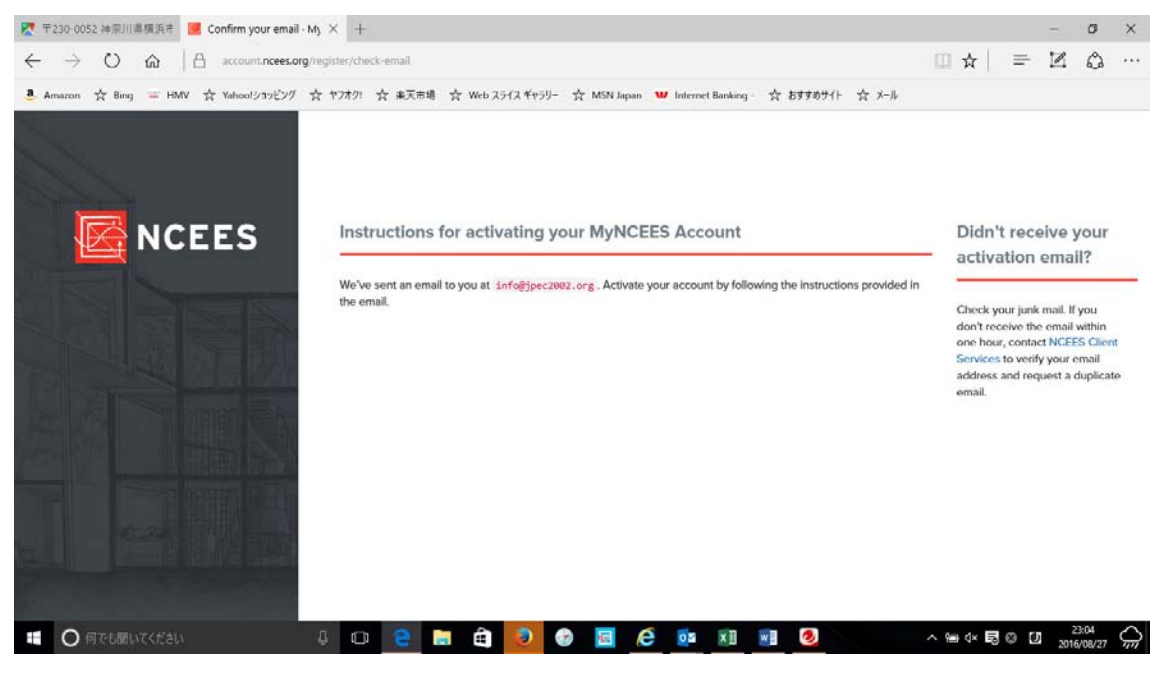

件名 MyNCEES Account Email Verification 送信者 NCEES" <noreply@ncees.org> Dummy JPEC, To finish activating your account - please visit https://account.ncees.org/register/xxoicy5gvf48wcsogoc0wokc8ssxxxx NCEES URL をクリックすると次のような「MyNCEES Dashboard」の画面が出てくるので、左端の Exam をクリック。

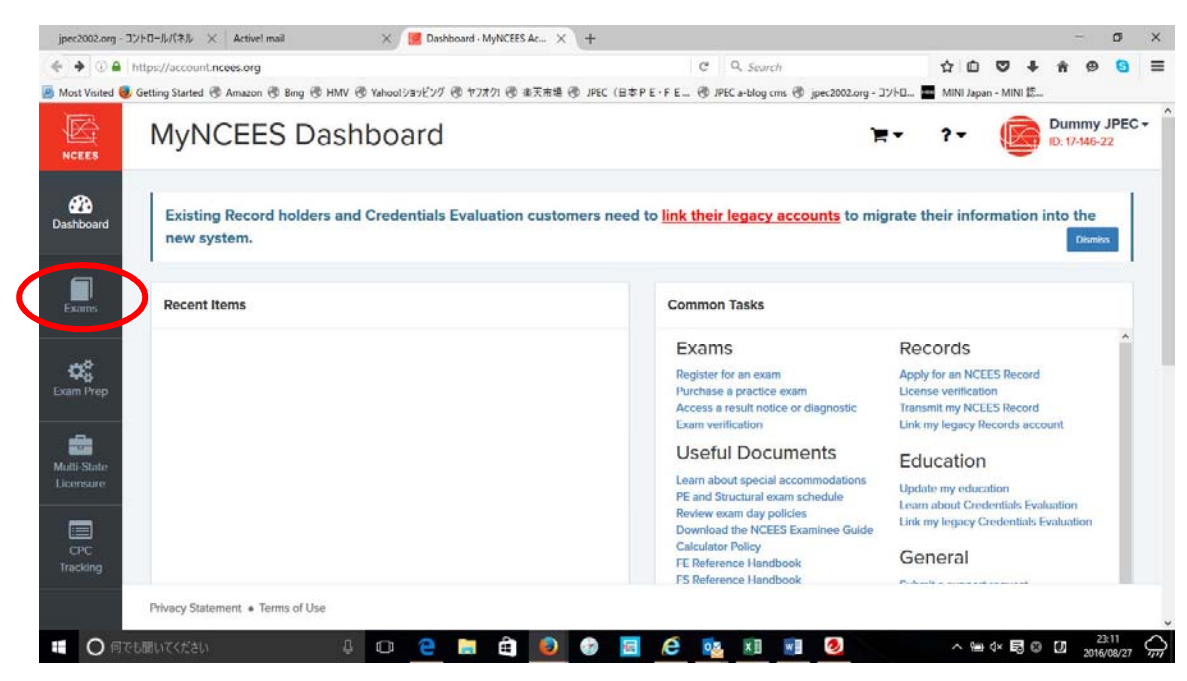

下の画面の「Register for an exam」をクリック。

| jpec2002.org - 3         | コントロールパネル × Active! mail            | 🗙 📕 Exam          | - MyNCEES Account | +                |                       |                     |       |          |       | - 20                  | σ    | ×         |
|--------------------------|-------------------------------------|-------------------|-------------------|------------------|-----------------------|---------------------|-------|----------|-------|-----------------------|------|-----------|
| 🗲 🛈 🖴   http             | os://account.ncees.org/exams/       |                   |                   |                  | C Q Search            |                     | \$    |          | +     | <b>ή Θ</b>            | 0    | ≡         |
| 🙆 Most Visited 🧕         | Getting Started 🛞 Amazon 🛞 Bing 🛞 H | MV 🛞 Yahoolショッピング | ③ ヤフオク! ③ 本天市場    | ③ JPEC (日本PE・FE. | . 🕲 JPEC a-blog cms 🕲 | jpec2002.org - ጋንኑዐ | MINI. | apan - M | INI 提 |                       |      |           |
|                          | Exams                               |                   |                   |                  |                       | Έ.                  | ?-    | (        |       | Dummy<br>ID: 17-146-: | JPEC | •         |
| Dashboard                | Active Exam Registrations           |                   |                   |                  |                       |                     |       |          |       |                       |      |           |
| Exams                    |                                     | + Regis           | ter for an exam   | )                |                       |                     |       |          |       |                       |      |           |
| Exam Prep                |                                     |                   |                   |                  |                       |                     |       |          |       |                       |      |           |
| Multi-State<br>Licensure |                                     |                   |                   |                  |                       |                     |       |          |       |                       |      |           |
| CPC<br>Tracking          |                                     |                   |                   |                  |                       |                     |       |          |       |                       |      |           |
|                          | Privacy Statement                   |                   |                   |                  |                       |                     |       |          |       |                       |      |           |
| <ul> <li>〇 何で</li> </ul> |                                     | 4 🖸 🤮             | 📄 🖨 🧕             | 🐵 🖪 🤗            | os x1 💌               | 2                   |       | ¢∎ d×    | 50    | 2 2016                | 3:12 | $\hat{Q}$ |

ここから「Contact Information」と「Education Information」を登録します。

先ず、Contact Information をクリック。

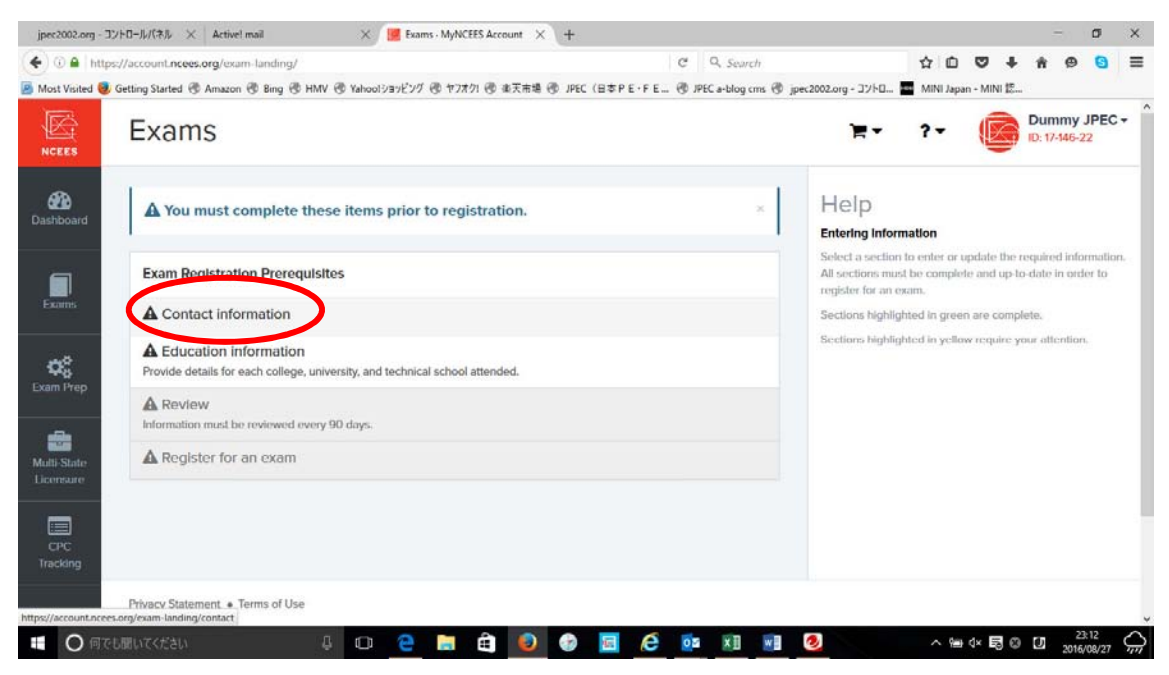

個人情報を記入します。最初の Address 1 には番地等を入れて下さい。

(例:2丁目10番17号であれば、2-10-17を記入)

Address 2には町名を、必要があればAddress 3にも 2-つに分けて記入するもよし、Address 3をブランクにしておいても OK です。City は市、又は区の名前を入れます。

Postal code は日本の7桁の郵便番号をハイフォンを除いて記入。

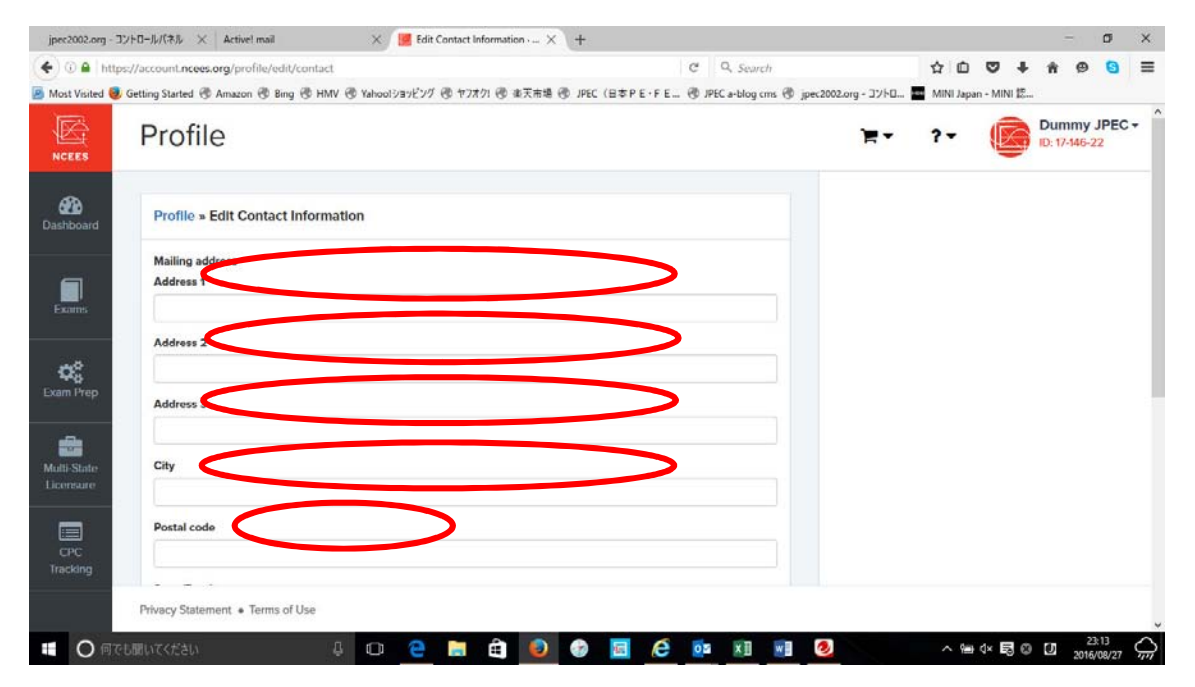

State/Province は都道府県名を記入、Primary Phone Number はいつも使用している電話

番号を記入。国際電話を表す+の次に日本の国番号 81、市外局番の最初のゼロを取った電話 番号をハイフォンなしで続けて記入。Alternative Phone Number も必ずどこかの電話番号 を記入してください。Emergency Contact Name は非常時にコンタクトする人の氏名(例 えば配偶者、両親等)を記入し、非常時にコンタクトする人の電話番号を記入します。 記入漏れがあると先には進めません。最後に「Update Information」をクリックして確定。

| jpec2002.org - 3         | レトロールパネル × Active! mail                    | 🗙 📕 Edit Contact Information - | - × \+               |                                        |                           |                   | σ     | ×            |
|--------------------------|--------------------------------------------|--------------------------------|----------------------|----------------------------------------|---------------------------|-------------------|-------|--------------|
| 🗲 🛈 🖴   http:            | s://account.ncees.org/profile/edit/contact |                                |                      | C Q. Search                            | 4 D V 4                   | * * *             | 9 8   | =            |
| 🧾 Most Visited 🧶         | Getting Started 🛞 Amazon 🛞 Bing 🛞 HMV      | ③ Yahoolショッピング ④ ヤフオク! ④ 本天    | (市場 🛞 JPEC (日本 P E・F | E 🛞 JPEC a-blog cms 🛞 jpec2002.org - J | ントロ 🧱 MINI Japan - MINI 認 | L                 |       |              |
| CPC                      | Postal code                                |                                |                      |                                        |                           |                   |       |              |
| Tracking                 | State/Province                             |                                |                      | >                                      |                           |                   |       |              |
|                          | Primary phone number                       |                                | >                    |                                        |                           |                   |       |              |
|                          | Alternate phone number                     |                                | >                    |                                        |                           |                   |       |              |
|                          | Emergency Contact Name                     |                                | >                    |                                        |                           |                   |       |              |
|                          | Emergency Contact Number                   |                                | >                    |                                        |                           |                   |       |              |
|                          | Update information                         |                                |                      |                                        |                           |                   |       |              |
|                          | Privacy Statement + Terms of Use           |                                |                      |                                        |                           |                   |       |              |
| <ul> <li>〇 何で</li> </ul> | も聞いてください                                   | 0 2 🖬 🏟                        | 0 📀 🖪 🤅              | os x1 🖬 🧶                              | ~ @ 4× 局 (                | 9 🖸 <sub>20</sub> | 23:14 | $\hat{\Box}$ |

この時点で、下記の画面の Contact Information の欄がグリーンに変わっていることを確 認。グリーンに変わらない場合には記入漏れ、もしくはインプットミスの可能性があります ので前の画面に戻って再度入力します。Education Information をクリックします。

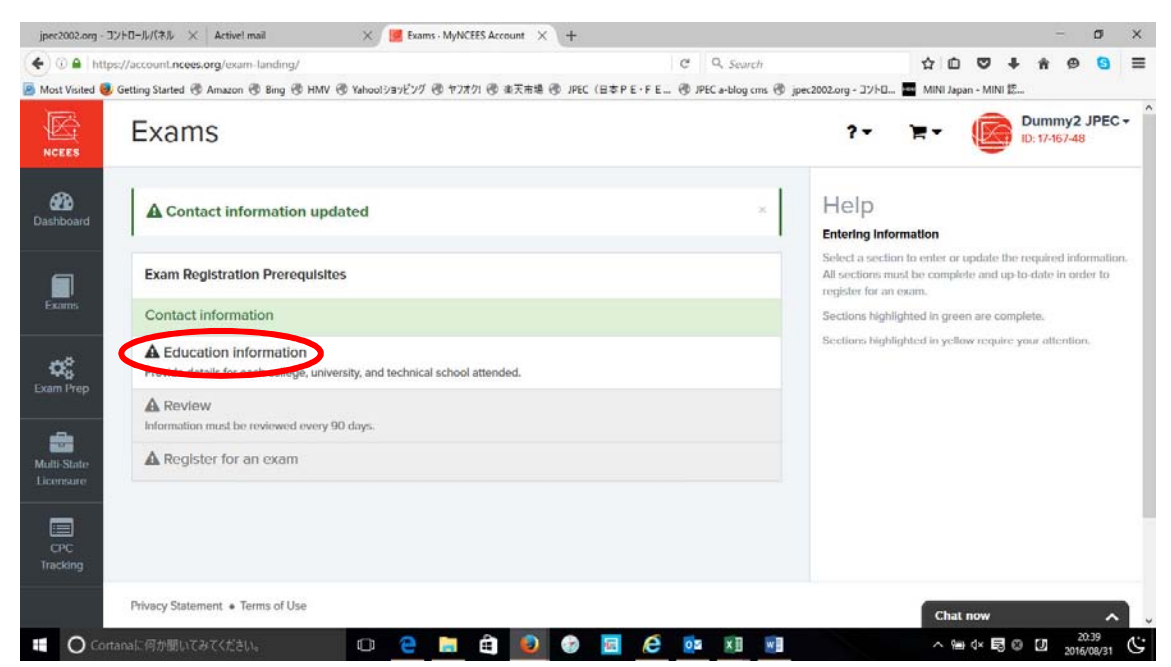

High School は無視し、「Add Education」をクリックすると、選択肢が表示されるので、登録したい学位を選択(最低 Bachelor's Degree は登録が必要)。

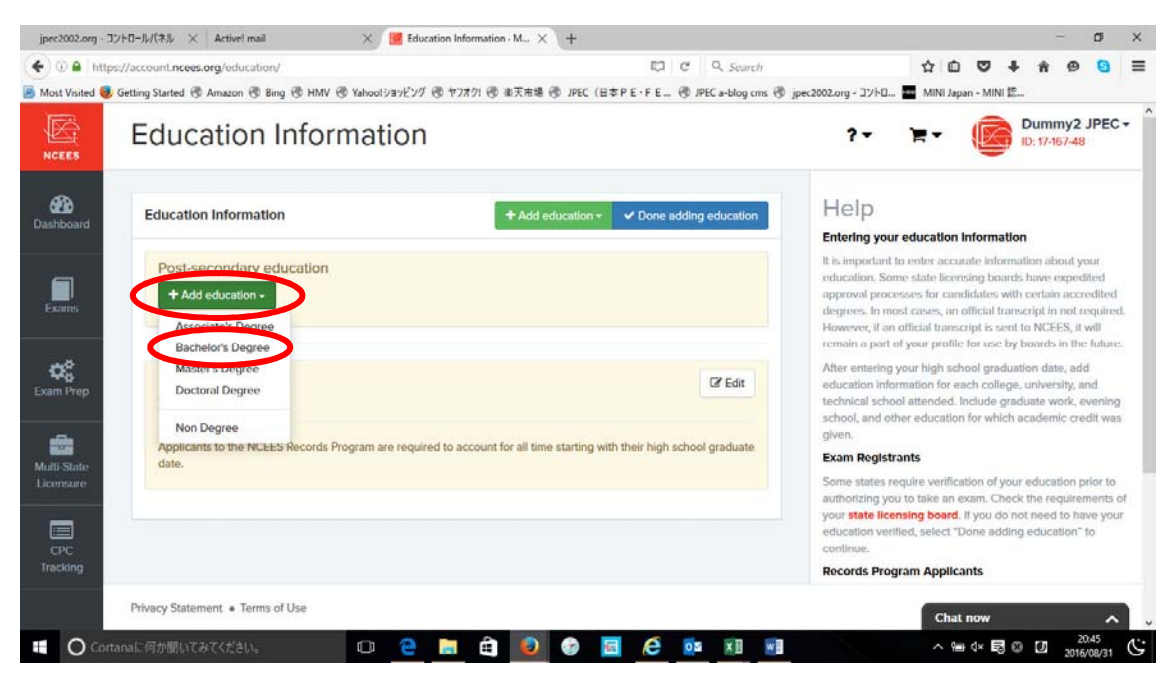

大学の学士の情報を登録します。学校名は最初の文字を入れると学校のリストが出てきま すのでその中から選んでください。但し日本の大学は The を省いて登録してあります。 Degree は Other Technical を選択、Other Degree Name に卒業時に取得した学位名を記 入。入学年月と卒業年月を選んでください。最後に「Add Education」をクリック。

| jpec2002.org - コントロールパネル       | × Active! mail                   | X 📕 Education Infor | mation · M × + | ŧ.           |                     |                             |                  |             | E.                     | σ         | × |
|--------------------------------|----------------------------------|---------------------|----------------|--------------|---------------------|-----------------------------|------------------|-------------|------------------------|-----------|---|
| (+) () A https://account.nce   | es.org/education/add/bachelors   |                     |                |              | C Q Search          |                             | \$ D             | 0 1         | - n 0                  | 0         | ≡ |
| Most Visited 😻 Getting Started | 🕏 Amazon 🕲 Bing 🕲 HMV 🕲          | (ahoolショッピング 👁 ヤフオク | 71 ⑧ 東天市場 ⑨ JF | PEC (日本PE・FE | 🕲 JPEC a-blog cms 🕲 | jpec2002.org - ጋንኑዐ.        | . 🖬 MINI Jap     | an - MINI 🏗 |                        |           |   |
| NCEES Educ                     | cation Inform                    | ation               |                |              |                     | ?-                          | <mark>₩</mark> • |             | Dummy2<br>ID: 17-167-4 | 8 JPEC    | • |
| Add a B                        | Bachelor's degree                |                     |                |              |                     | Help                        |                  |             |                        |           |   |
| Institutio                     | 'n                               |                     |                |              |                     | Select your in<br>provided. | stitution and e  | degree fror | n the drop d           | own lists | 8 |
| Exams Univer                   | sity of Tokyo (Bunkyo, Tokyo, Ja | pan)                |                |              | × *                 |                             |                  |             |                        |           |   |
| Degree                         |                                  |                     |                |              |                     |                             |                  |             |                        |           |   |
| Exam Prep                      | recinical                        |                     |                |              |                     |                             |                  |             |                        |           |   |
| Bache                          | lor of Engineering               |                     |                |              |                     |                             |                  |             |                        |           |   |
| Start Da                       | te                               |                     |                |              |                     |                             |                  |             |                        |           |   |
| Multi-State April<br>Licensure | 2000                             |                     |                |              |                     |                             |                  |             |                        |           |   |
| Graduat                        | ion Date (or Expected)           |                     |                |              |                     |                             |                  |             |                        |           |   |
| CPC March                      | ~ 2004 ~                         |                     |                |              |                     |                             |                  |             |                        |           |   |
| Tracking Add Ed                | ducation                         |                     |                |              |                     |                             |                  |             |                        |           |   |
| Privacy Stat                   | ement • Terms of Use             |                     |                |              |                     |                             | Chai             | Inow        |                        | ^         |   |
| Cortanaに何か聞い                   | てみてください。                         | 0 🤶 📄               | â 횓 🔮          | ) 🖬 🧭        |                     |                             | ~ 9              | • d× 🖪 (    | D [2] 201              | 20.52     | Ċ |

確認画面が表示されるので、Done adding education をクリック。Verification については、 JPEC に提出頂いている書類で確認は済んでおりますので、この画面で Verify する必要は ありませんので、Verify をクリックする必要はありません。Verify を間違ってクリックした 場合には NCEES より証明書の提出を要求される画面になりますので戻ってください。

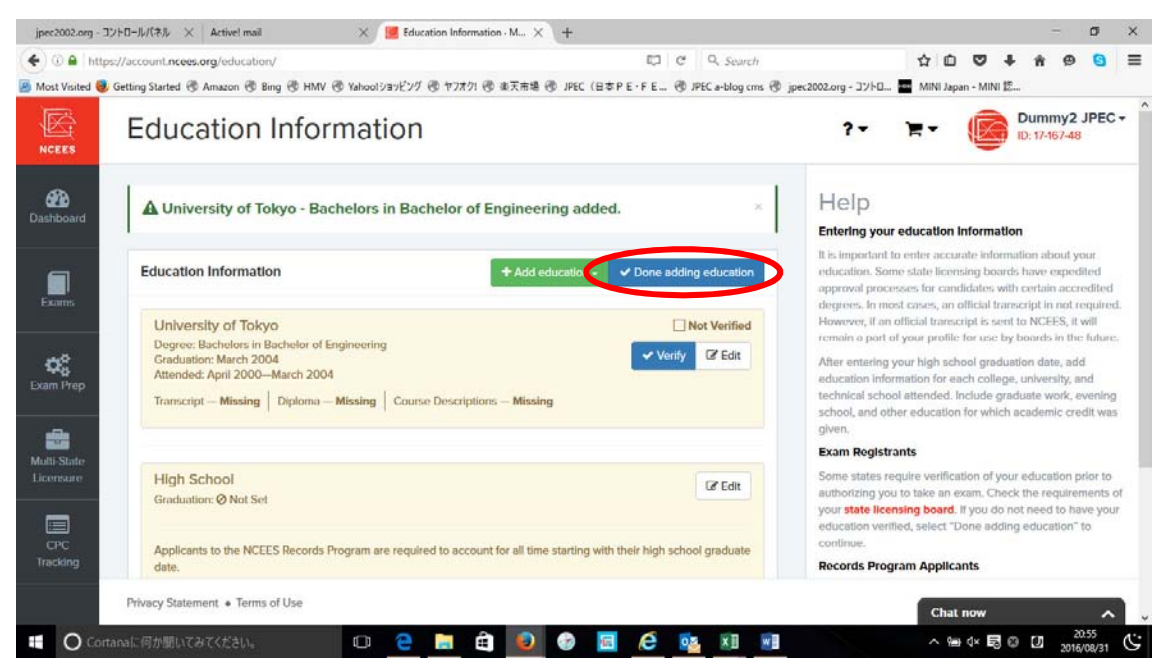

この時点で「Contact Information」「Education Information」共にグリーンになっている ことを確認して、Review ボタンをクリックします。グリーンになっていない場合や、Review ボタンをクリックできない場合は、何処かに記入漏れ、もしくはインプットミスがあると考 えられますので、戻って再記入をお願いします。

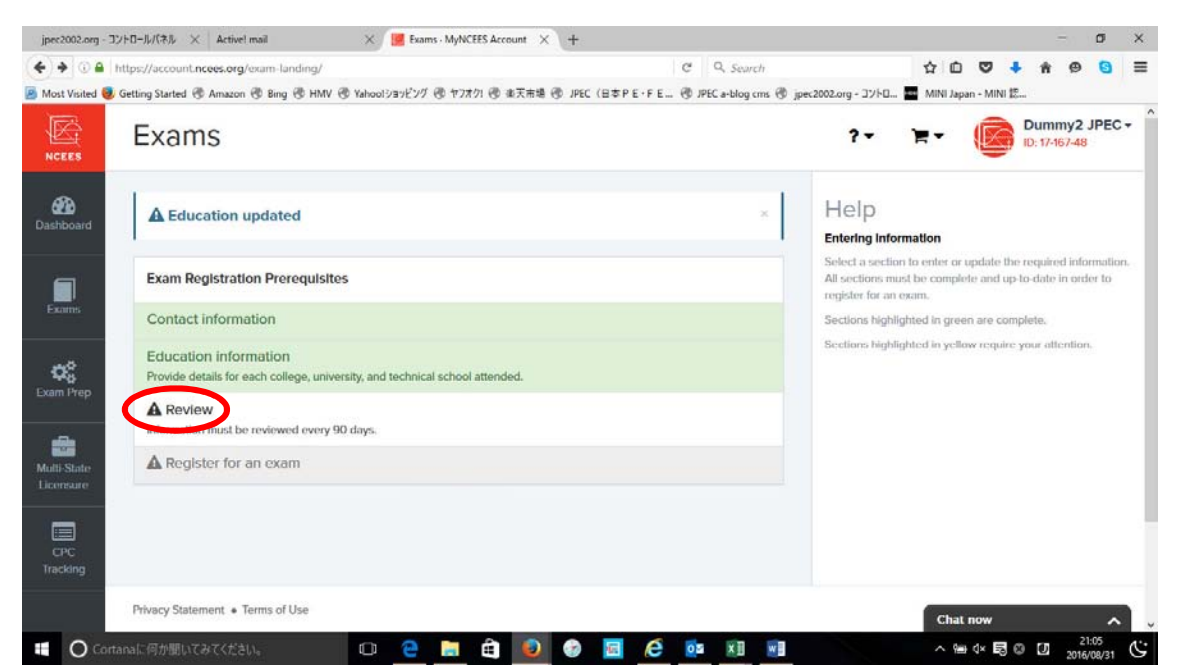

登録した全てのデータが表示されますので、これらをチェックしてください。

| Most Visited 🥑 G | ietting Started 🛞 Amazon 🛞 Bing 🖲 | ◎ HMV ⓓ Yahoolショッピング ⓓ ヤ7オクI ⓓ 楽天市場 ⓓ JPEC(日本 P E                    | • F E 🕲 JPEC a-blog cms 🕲 jg | oec2002.org - วิว/トロ        | MINI Japa    | in + MINI 認  |                       |            |   |
|------------------|-----------------------------------|----------------------------------------------------------------------|------------------------------|-----------------------------|--------------|--------------|-----------------------|------------|---|
|                  | Exams                             |                                                                      |                              | )E.+                        | ?-           |              | Dummy<br>ID: 17-146-: | JPEC<br>22 | • |
| 2 Cashboard      | Exam Registration Prere           | quisites » Review                                                    |                              | Help                        |              |              |                       |            |   |
|                  | Contact Information               |                                                                      | G? Bat                       | Review each se<br>accurate. | ction and co | nfirm the in | formation is          |            |   |
| Exams            | Name                              | Dummy JPEC                                                           |                              |                             |              |              |                       |            |   |
| 68               | Email                             | info@jpec2002.org                                                    |                              |                             |              |              |                       |            |   |
| Exam Prep        | Address                           | Dummy JPEC<br>2-10-17<br>Akasaka<br>Manto ku, Tokyo 1070052<br>Japan |                              |                             |              |              |                       |            |   |
| Licensure        | Primary Phone Number              | 03-3583-8781                                                         |                              |                             |              |              |                       |            |   |
|                  | Alternate Phone Number            | 080-4871-6166                                                        |                              |                             |              |              |                       |            |   |
| CPC              |                                   |                                                                      |                              |                             |              |              |                       |            |   |

Contact Information、Education Information、が正しい事を確認して、チェックボックス にチェックを入れ、Continue をクリック。

| < > 0 A https://                        |                                 |                                                             |                    |                                   |                      |         |            |         |   |   |   | 1000 |
|-----------------------------------------|---------------------------------|-------------------------------------------------------------|--------------------|-----------------------------------|----------------------|---------|------------|---------|---|---|---|------|
| · / · · · · · · · · · · · · · · · · · · | //account.ncees.org/            | exam-landing/review/                                        |                    | C Q Search                        |                      | ☆       | Ó          | ∞ +     | ŵ | ø | 0 | ≡    |
| Most Visited 😻 Gettin Tracking          | ng Started 🕏 Amazon             | ® Bing ® HMV ® Yahooiショッピング ® ヤフオク! ④<br>mation is correct. | ∮ 御天市場 ⑧ JPEC(     | (B本PE+FE (17) JPECa+blog cms (17) | jpec2002.org - 371-0 | . 🖬 Min | ll Japan - | MINI E. |   |   |   | ^    |
|                                         | Verified Education              | on                                                          |                    | (2° Edit                          |                      |         |            |         |   |   |   |      |
|                                         | School                          | Degree                                                      | Start Date         | Graduation/End Date               |                      |         |            |         |   |   |   |      |
|                                         | Keio University                 | Bachelors in Bachelor of Engineering                        | April 1963         | March 1967                        |                      |         |            |         |   |   |   |      |
|                                         | Review                          | li information required in the sections listed abov         | e and am now ready | to move on the the next step.     |                      |         |            |         |   |   |   |      |
| Pri                                     | Continue<br>ivacy Statement • T | lerms of Use                                                |                    |                                   |                      |         |            |         |   |   |   |      |

Contact Information、Education Information、Review 全ての表示がグリーンになった事 を確認して、Register for an Exam に進みます。

| jpec2002.org - コントロールパネル X Activel mail                               | X 📕 Exams - MyNCEES Account X +        |                                          | - ø ×                                                                                                    |
|-----------------------------------------------------------------------|----------------------------------------|------------------------------------------|----------------------------------------------------------------------------------------------------|
| ( ) A https://account.ncees.org/exam-landing/                         |                                        | C Q Search                               | ☆ û ♥ ∔ ₦ ♥ <mark>9</mark> ☰                                                                                                    |
| 🧧 Most Visited 🧶 Getting Started 🛞 Amazon 🛞 Bing 🛞 HMV 🖲              | ◎ Yahoolショッピング ④ ヤフオク! ⑧ 東天市場 ④ JPEC ( | 日本PE・FE ④ JPEC a-blog cms ④ jpec2002.org | - コントロ 🧧 MINI Japan - MINI 認                                                                                                    |
| Exams                                                                 |                                        |                                          | E 17446-22                                                                                                    |
| Dashboard                                                             |                                        | × He                                     | 1p                                                                                                    |
| Exam Registration Prerequisite                                        | 5                                      | Selec<br>All ser<br>regist               | I a section to enter or update the required information.<br>ctions must be complete and up-to-date in order to<br>er for an exam. |
| Contact information                                                   |                                        | Section                                  | ons highlighted in green are complete.                                                                                            |
| Education information<br>Provide details for each college, univer     | sity, and technical school attended.   | Section                                  | ans highlighted in yellow require your attention.                                                                                 |
| Review Information must be reviewed every 90                          | ) days.                                |                                          |                                                                                                    |
| Multi-State Register for an exam                                      |                                        |                                          |                                                                                                    |
| CPC<br>Tracking                                                       |                                        |                                          |                                                                                                    |
| Privacy Statement                                                     |                                        |                                          |                                                                                                    |
| nttps://account.ncees.org/esam-sanding/review<br>Cortanaに何か願いてみてください。 | o e 🔚 🖨 👩 🚱                            |                                          |                                                                                                    |

## Web 登録記入サンプル(PE 試験用)

注意事項

- 1) 必ず英数半角を使用する事。
- 2) 必要事項は全て記入し、ブランクが無いようにする事。
- 記入ミスがあった場合には登録後にご自分で修正することが出来なくなりますので、 間違いの無いように記入ください。

基本登録を終了し、Exam をクリックすると下記の画面が表示されるので「Principle and Practice of Engineering」を選択し、次の画面から専門分野を選択しクリック。

| jpec2002.org - 3                 | ントロールパネル × Active! mail                      | X 📕 Exams - MyNCEES Account X +                                                                      |                                                  |                  |            | 3                    | σ×             |
|----------------------------------|----------------------------------------------|----------------------------------------------------------------------------------------------------|--------------------------------------------------|------------------|------------|----------------------|----------------|
| (€) € () € (                     | https://account.ncees.org/exam               | is/registration/                                                                                     | C Q Search                                       | 400              | •          | <b>n</b> ⊕           | 0 =            |
| Most Visited 3                   | Getting Started 🛞 Amazon 🛞 8                 | ing ④ HMV ④ Yahoolショッピング ④ ヤフオク! ④ 本天市場 ④ JPEC(E                                                     | 日本PE・FE 🖑 JPEC a-blog cms 🖑 jpec2002.org - コントロ. | 🧱 MINI Japan + I | MINI 認     |                      |                |
|                                  | Exams                                        |                                                                                                    | ) <b>.</b>                                       | ?-               |            | Dummy<br>D: 17-146-2 | JPEC +         |
| Bashboard                        | Exam Registration                            |                                                                                                    |                                                  |                  |            |                      |                |
|                                  | Fundamentals of<br>Engineering               | Principles and Practice of Engineering                                                               |                                                  |                  |            |                      |                |
| Exams                            | Principles and<br>Practice of<br>Engineering | PE Agricultural and Biological Engineering Examinet online bits administration.                      |                                                  |                  |            |                      |                |
| Exam Prep                        | Structural<br>Engineering                    | PE Picture-Cora:     Exam not onwood trial soministrations     Pic Chemis I                          |                                                  |                  |            |                      |                |
| Multi-State                      | Fundamentals of<br>Surveying                 | PE Civil Construction                                                                                |                                                  |                  |            |                      |                |
| Licersure                        | Principles and<br>Practice of<br>Surveying   | PE Civil Geotechnical                                                                                |                                                  |                  |            |                      |                |
| CPC<br>Tracking                  |                                              | PE Civil Structural                                                                                  |                                                  |                  |            |                      |                |
|                                  | Privacy Statement • Terms                    | of Use                                                                                               |                                                  |                  |            |                      |                |
|                                  | ianaに何か聞いてみてください。                            | o <u>e</u> 🖬 ê 🧕 Ø                                                                                   | a 🤄 🔯 🕅 🖬                                        | ~ %∎ 4×          | 19<br>19   | 2<br>2016            | 1:05<br>/08/28 |
| jpec2002.org - 3                 | ントロールパネル × Active! mail                      | X 📕 Exams - MyNCEES Account X +                                                                      |                                                  |                  |            | 3                    | o x            |
| ( <b>+</b> ) <b>+</b> 0 <b>+</b> | https://account.ncees.org/exam               | is/registration/                                                                                     | C Q Search                                       | 00               | <b>7</b> + | ń 🖗                  | 8 =            |
| 🧾 Most Visited 🧕                 | Getting Started 🛞 Amazon 🛞 B                 | ing ③ HMV ④ Yahoolショッピング ④ ヤフオク! ④ 本天市場 ④ JPEC(E<br>■ PE Civil Transportation<br>Avalation           | ますPE・FE ⑦ JPEC a-blog cms ⑦ jpec2002.org - コントロ. | 🧱 MINI Japan + I | MINI II    |                      |                |
|                                  |                                              | PE Civil Water Resources and Environmental                                                           |                                                  |                  |            |                      |                |
|                                  |                                              | PE Control Systems                                                                                   |                                                  |                  |            |                      |                |
|                                  |                                              | PE Electrical and Computer: Computer Engineering                                                     |                                                  |                  |            |                      |                |
|                                  |                                              | PE Electrical and Computer: Electrical and Electronics  Available  PE Electrical and Computer: Power |                                                  |                  |            |                      |                |
|                                  |                                              | Availute  PE Environmental                                                                           |                                                  |                  |            |                      |                |
|                                  |                                              | PE Fire Protection                                                                                   |                                                  |                  |            |                      |                |
|                                  |                                              | PE Industrial<br>Exam not offered this administration.                                               |                                                  |                  |            |                      |                |
|                                  |                                              | PE Mechanical HVAC and Refrigeration                                                                 |                                                  |                  |            |                      |                |
|                                  | Privacy Statement • Terms                    | of Use                                                                                               |                                                  |                  |            |                      |                |
| O Cort                           | tanaに何か聞いてみてください。                            | o e 🔚 🖻 🥥 🚱                                                                                          |                                                  | ~ ∰ d×           | 50         | 2 2016               | 1:06           |

| + + Ittps://account.ncees.org/exams/            | registration/                                                                  | C          | Q. Search            |                   | ☆ I    |           | +                 | ŵ | Ø ( | <u>a</u> = |
|-------------------------------------------------|--------------------------------------------------------------------------------|------------|----------------------|-------------------|--------|-----------|-------------------|---|-----|------------|
| 🧕 Most Visited 🧶 Getting Started 🛞 Amazon 🛞 Bin | g ④ HMV ④ Yahoolショッピング ④ ヤフオクI ④ 東天市場 ④ JPEC(                                  | B\$PE·FE ® | JPEC a-blog cms 🛞 jp | ec2002.org - コントロ | MINI 2 | apan - MP | NI 12             |   |     |            |
|                                                 | Exam not offered this administration.                                          |            |                      |                   |        |           | 2 🖡 🏦 🕲<br>MINI E |   |     |            |
|                                                 | PE Mechanical HVAC and Refrigeration                                           |            |                      |                   |        |           |                   |   |     |            |
|                                                 | PE Mechanical Mechanical Systems and Materials                                 |            |                      |                   |        |           |                   |   |     |            |
|                                                 | PE Mechanical Thermal and Fluids Systems<br>Available                          |            |                      |                   |        |           |                   |   |     |            |
|                                                 | PE Metallurgical and Materials                                                 |            |                      |                   |        |           |                   |   |     |            |
|                                                 | PE Mining and Mineral Processing                                               |            |                      |                   |        |           |                   |   |     |            |
|                                                 | PE Naval Architecture/Marine Engineering<br>Examinot onwed this someniarstook. |            |                      |                   |        |           |                   |   |     |            |
|                                                 | PE Nuclear<br>Available                                                        |            |                      |                   |        |           |                   |   |     |            |
|                                                 | PE Petroleum<br>Avvitatio                                                      |            |                      |                   |        |           |                   |   |     |            |
|                                                 | PE Software Engineering                                                        |            |                      |                   |        |           |                   |   |     |            |
|                                                 |                                                                                |            |                      |                   |        |           |                   |   |     |            |
| Privacy Statement                               | Use perceirum petroleum                                                        |            |                      |                   |        |           |                   |   |     |            |

試験ボードは JPEC を選択、試験会場は Tokyo Area を選択し、Continue をクリック。

| ♦) ④                     | //account.ncees.org/exams/registration/select/paper-pe-chemical-chemical C Q Search                       |                                                                        | \$ D                                                            | 0 1                                      | F 🕯                               | ø                             | 0                        | ≡ |
|--------------------------|----------------------------------------------------------------------------------------------------|------------------------------------------------------------------------|-----------------------------------------------------------------|------------------------------------------|-----------------------------------|-------------------------------|--------------------------|---|
| Most Visited 🧶 G         | etting Started 🖑 Amazon 🖑 Bing 🥙 HMV 🕲 Yahoolショッピング 🕲 ヤフオクI 🕲 東天市場 🐵 JPEC(日本 P E・F E… 🕲 JPEC a-blog cms 🕲 | jpec2002.org - 그가トロ                                                    | MINI Jap                                                        | an - MINI 🖞                              |                                   |                               |                          |   |
| NCEES                    | Exams                                                                                                    | <b>9</b>                                                               | ?-                                                              |                                          | Dur<br>ID: 17                     | nmy .<br>/-146-2              | IPEC<br>2                |   |
| Dashboard                | lacksquare There appears to be something wrong with your registration information. Try again. $	imes$     | Help<br>Select your sta                                                | te licensing t                                                  | ioard and                                | desired                           | exam l                        | ocation                  |   |
| Exams                    | Exam Registration » Board and site selection                                                              | Trom the drop<br>Eligibility to sit<br>determined by<br>review the rec | down lists.<br>for an NCEES<br>reach state lik<br>uirements, po | 5 exam var<br>censing bo<br>blicles, and | ries by s<br>bard. Ex<br>d proced | tate an<br>aminee<br>lures of | d is<br>s can<br>í their |   |
| <b>¢</b> \$              | Exam PE Chemical Board                                                                                    | state licensing                                                        | board.                                                          |                                          |                                   |                               |                          |   |
|                          | JPEC v                                                                                                    |                                                                        |                                                                 |                                          |                                   |                               |                          |   |
| Multi-State<br>Licensure | Tokyo Area                                                                                                |                                                                        |                                                                 |                                          |                                   |                               |                          |   |
| CPC<br>Tracking          |                                                                                                    |                                                                        |                                                                 |                                          |                                   |                               |                          |   |

## Acknowledge をクリック。

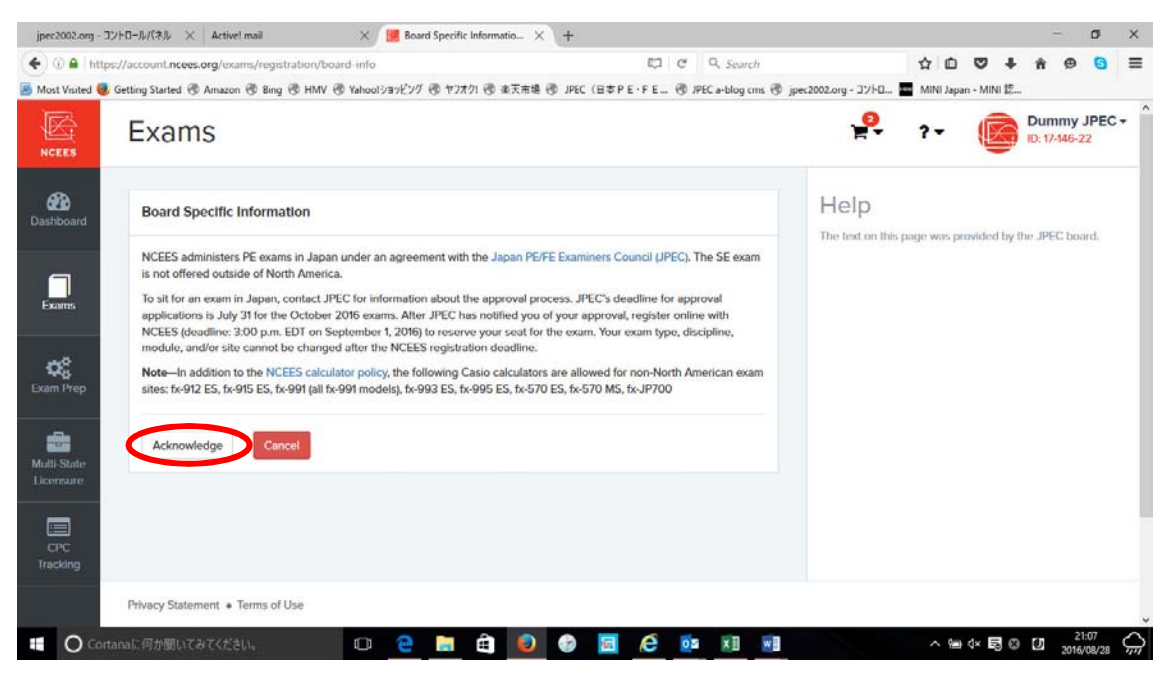

## I Agree をクリック。

| ) 🛈 🖴   http                                           | s://account.ncees.org/exams/registration/attest                                                                                                    |                                                                                                    | C Q. Search                                                                                         | 1              | 20       |             | ή Θ                  | 0          | = |
|--------------------------------------------------------|----------------------------------------------------------------------------------------------------|----------------------------------------------------------------------------------------------------|----------------------------------------------------------------------------------------------------|----------------|----------|-------------|----------------------|------------|---|
| Most Visited 🧕                                         | Getting Started 🛞 Amazon 🖑 Bing 🛞 HMV 🛞 Yahoolショッピング                                                                                                    | @ ヤフオク! @ 孝天市場 @ JPEC (日本 P E・F E…)                                                                                                    | 🖲 JPEC a-blog cms 🛞 jpec2002.                                                                       | org - ביאר 🔤 ו | VINI Jap | an - MINI 🏗 |                      |            |   |
|                                                        | Exams                                                                                                    |                                                                                                    |                                                                                                    |                | - 1      |             | Dummy<br>ID: 17-146- | JPEC<br>22 | - |
| A Dashboard                                            | Attestation                                                                                                    |                                                                                                    |                                                                                                    |                |          |             |                      |            |   |
| Exams<br>Exams<br>Com Prep<br>Multi-State<br>Liconsure | <ul> <li>By clicking "I agree" on this page, I am confil</li> <li>1. I. Dummy JPEC, am the individual registering to ta</li> <li>2. lagree to conduct transactions with NCEES by ele<br/>process;</li> <li>3. The information I have provided for this exam regit</li> <li>4. I have read the rules and policies set forth in the N</li> <li>5. I agree to comply with, and to be bound by, all exa<br/>and the requirements of the licensing board where</li> <li>6. In the event of any disputes relating to my registra<br/>of an NCEES examination, or the release of my resi<br/>dispute-resolution procedures set forth in the NCE</li> <li>7. Passing this exam does not ensure that I will be con<br/>licensed as an engineer/insurveyor in any jurisdictio<br/>with an engineer/insurveyor.</li> </ul> | Irming that:<br>ake an NCEES examination;<br>etronic means, including but not limited to the ex-<br>stration is truthful and accurate;<br><i>INCEES Examinee Guide;</i><br>mininee rules and policies set forth in the <i>NCEES I</i><br>aminee rules and policies set forth in the <i>NCEES I</i><br>is linear to purpuse licensure;<br>thon to take an NCEES examination, I agree to the ren<br><i>ES Examinee Guide;</i> and<br>artified as an engineer intern/surveyor intern or the<br>n. To obtain certification or licensure, Irmus Ifie a<br>d meet that boards requirements. | am registration<br>Dominee Guide<br>ation or scoring<br>redies and<br>at I will be<br>n application |                |          |             |                      |            |   |
| CPC<br>Tracking                                        | Privacy Statement • Terms of Use                                                                                                    |                                                                                                    |                                                                                                    |                |          |             |                      |            |   |

Special Accommodation のページは、ハンディキャップ等をお持ちの方々の為の特別な設備を用意するためのページです。一般の方は「No」を選択。万が一「Yes」を選択すると、 ハンディキャップを持った方々の設備が必要となるために「Accommodation Hold」状態と なり、登録が進まなくなります。この Hold を解除するためには JPEC 経由 NCEES に連 絡し、米国側で修正を行う必要がありますのでご注意ください。

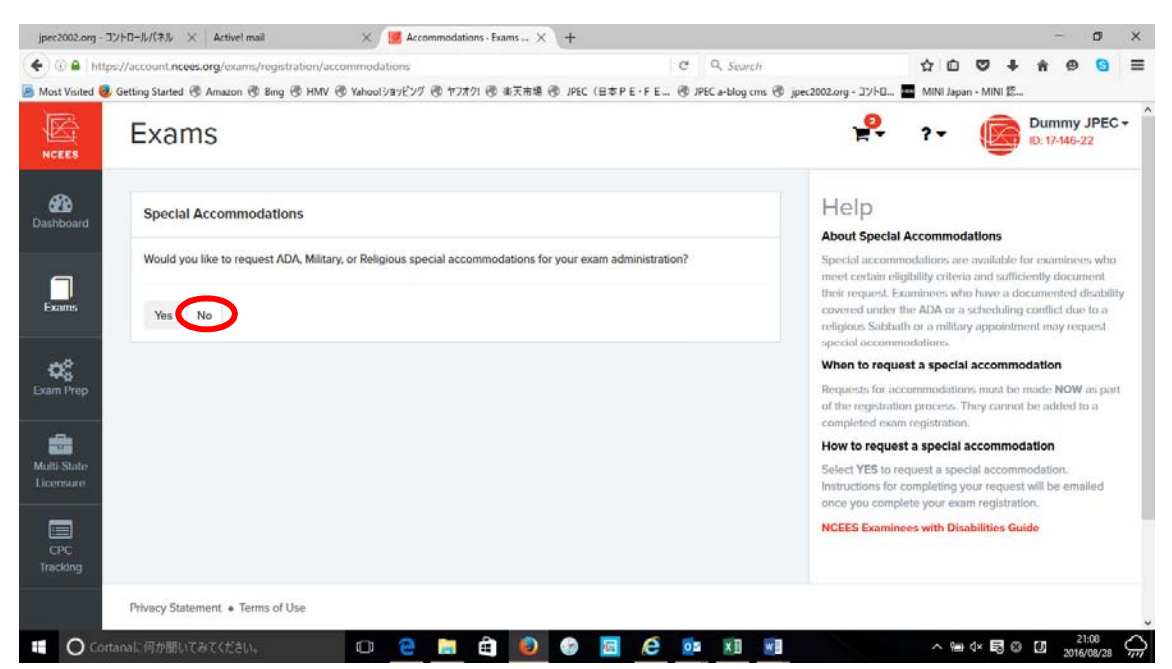

試験用の教材の注文ページですので、必要な方はカートに入れて購入することが出来ます。 不要な方は Continue に進んで下さい。

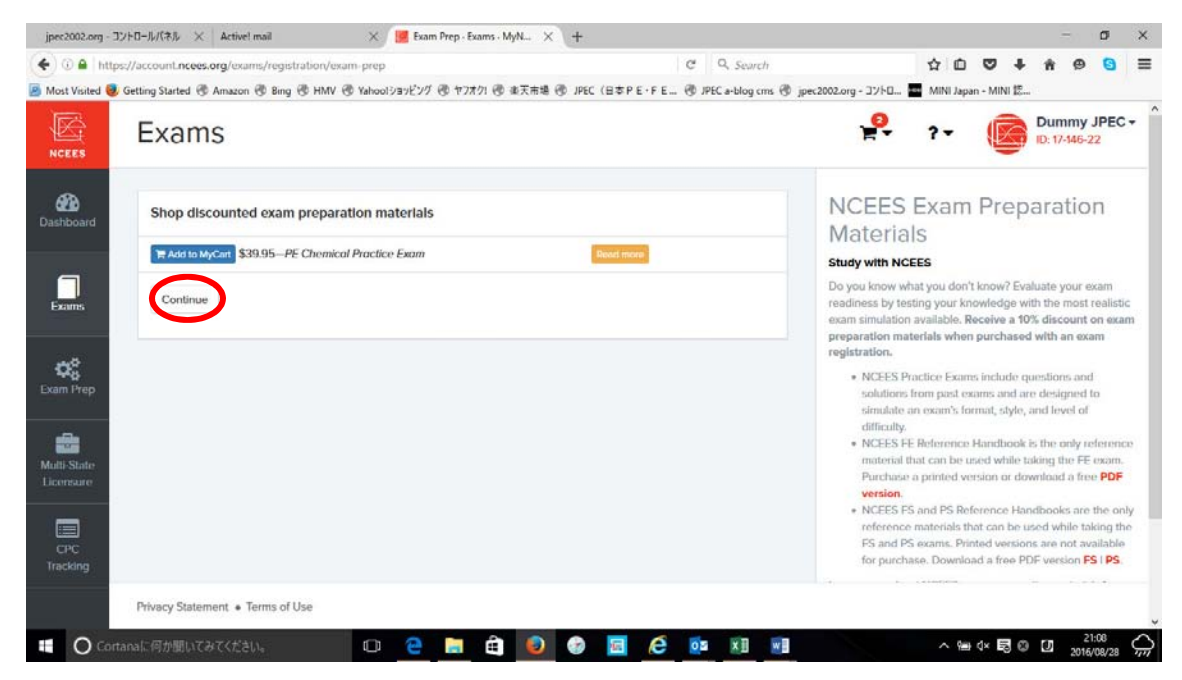

確認画面を確認し、Continue to Checkout に進んで下さい。

| jpec2002.org - 3  | ントロールパネル × Active! mail                  | 🗙 🧾 Review - Exams - MyNCEE 🗙 🕂           |                                    |                 |          |             | 8                     | σ              | ×                  |
|-------------------|------------------------------------------|-------------------------------------------|------------------------------------|-----------------|----------|-------------|-----------------------|----------------|--------------------|
| 🗲 🛈 🖨   http:     | s://account.ncees.org/exams/registration | v/raviawe                                 | C Q Search                         |                 | ☆ ©      | •           | <b>n</b> 0            | 0              | ≡                  |
| 🙆 Most Visited 🥹  | Getting Started 🛞 Amazon 🛞 Bing 🛞 H      | MV 🖲 Yahoolショッピング 🖲 ヤフオク! 🖲 東天市場 🗐 JPEC(日 | 本PE・FE… 创 JPEC a-blog cms 创 jpec20 | 02.org - コントロ 🧰 | MINI Jap | an - MINI 🏗 |                       |                |                    |
|                   | Exams                                    |                                           |                                    |                 | ?-       |             | Dummy<br>ID: 17-146-: | JPEC<br>22     | - î                |
| A Dashboard       | Review your exam registrat               | lon                                       |                                    |                 |          |             |                       |                |                    |
| _                 | Exam                                     | PE Chemical                               |                                    |                 |          |             |                       |                |                    |
| Exams             | Board                                    | JPEC                                      |                                    |                 |          |             |                       |                |                    |
|                   | Site                                     | Tokyo Area                                |                                    |                 |          |             |                       |                |                    |
| تا <sub>يمو</sub> | Accommodations                           | No accommodations selected                |                                    |                 |          |             |                       |                |                    |
| Exam Prep         | Add another exam                         | e to checkout                             |                                    |                 |          |             |                       |                |                    |
| CPC<br>Tracking   | Privacy Statement • Terms of Use         |                                           |                                    |                 |          |             |                       |                | 2                  |
| O Cort            | anaに何か聞いてみてください。                         | 🗆 🗢 🔚 🖨 🥥 🚱                               | 🖬 🤌 🔯 🛤                            |                 | ^ %      | 4× 🗟 🛛      | 2 2016                | 1:09<br>V08/28 | $\hat{Q}_{\mu\mu}$ |

クレジットカード払いで NCEES の受験料を支払います。必要事項を記入して支払いを行ってください。PE 試験の NCEES 受験料は\$350 です。

| ) 🔒 https:          | ://account.ncees.org/checkout/                   |                                 | C) C        | Q. Search                                                                    | ☆ 1        |           | 1 +        | A 🛛                  | 0    |
|---------------------|--------------------------------------------------|---------------------------------|-------------|------------------------------------------------------------------------------|------------|-----------|------------|----------------------|------|
| Visited 🧕 (         | Getting Started 🛞 Amazon 🛞 Bing 🛞 HMV 🛞 Yahool 河 | ッピング 🖑 ヤフオク! 🖑 東天市場 🖑 JPEC(日本 P | PE·FE 🕲 JPE | EC a-blog cms 🛞 jpec2002.org - コントロ.                                         | . 🖬 MINU   | lapan - N | AINI 認     |                      |      |
| RIT IS              | Checkout                                         |                                 |             | . <mark>.</mark>                                                             | ?-         | (         |            | Dummy<br>D: 17-146-2 | JPEC |
| <b>D</b><br>poard   | Order Information                                | VISA 🌑                          | Cart        |                                                                              |            |           |            |                      |      |
|                     | Addresses and shipping informat                  | ion                             | Quantity    | Item                                                                         |            | U         | Init Price | Prie                 | ce   |
|                     | Billing<br>Dummy JPEC<br>2-10-17                 |                                 | 1           | CBT - FE Chemical Exam<br>• Board: JPEC                                      |            |           | \$225.00   | \$225.0              | 90   |
|                     | Z-10-17<br>Akasaka<br>Minato-ku, Tokyo           |                                 | 1           | International CBT Fee                                                        |            |           | \$25.00    | \$25.0               | ю    |
| тер                 | 1070052<br>Japan                                 |                                 | 1           | Paper - PE Chemical Exam<br>• Board: JPEC<br>• Site: Tokyo University of Sci | ence (TUS) |           | \$250.00   | \$250.0              | 00   |
| ti-State<br>aresure |                                                  |                                 | 1           | Administration Fee                                                           |            |           | \$100.00   | \$100.0              | ю    |
|                     | Credit card information                          |                                 |             |                                                                              |            |           | Subtotal   | \$600.0              | 00   |
|                     | Card Number                                      |                                 |             |                                                                              |            |           | Total      | \$600.0              | 0    |